## Guía para el usuario del portal de la DTR sobre cómo cargar documentos

El portal de la DTR es una herramienta para enviar documentos de manera segura a la División de Recursos para Inquilinos (Division of Tenant Resources, DTR) del Departamento de Preservación y Desarrollo de Vivienda (Department of Housing Preservation & Development, HPD). Puede acceder al portal en www.nyc.gov/hpd/dtr-forms.

Para que pueda enviar documentos, primero se debe verificar su correo electrónico mediante NYC.ID (Crear una cuenta). Las instrucciones para que se verifique su correo electrónico están en los pasos 1 a 3 de abajo. Una vez que se verifique su correo electrónico, podrá usarlo para muchas aplicaciones de la Ciudad de Nueva York y del HPD. Si ya tiene una cuenta mediante NYC.ID, puede ir al paso 4.

## A. <u>Cómo crear una cuenta</u>

1. Haga clic en **Create Account** (Crear cuenta).

| DTR Portal Go Section 8 E-Cert                                                                                                    | Forms & Resources Terms & Conditions NYC. ID Guide Portal User Guide Contact Us                                                                                                    |
|----------------------------------------------------------------------------------------------------|----------------------------------------------------------------------------------------------------|
| Welcome to                                                                                                    | DTR Portal                                                                                                    |
| HPD's Division of Tenant Pesources administers multiple rental subsidy programs to enable e<br>include both the tenant-based Housing Choice Voucher (also known as Section 8) program.<br>(also known as Shelter Plus Care or Mod SP | ligible low income New Yorkers to rent decent, safe and affordable housing. These programs<br>as well as project-based programs including the Project Based Voucher, Continuum of Care<br>RO), Mod Rehab and NYC 15/15 programs. |
| <b>Program Overview</b><br>HPD administers a number of rental subsidy programs. Taken together, HPD serves over<br>39,000 households in all five boroughs. Over 9,000 landlords currently participate in our                         | Sign in using your NYC.ID account.<br>If you do not have an account, you must create an account in order to use this application.                                                                                                |
| programs. The New York City Housing Authority (NYCHA) and New York State Homes and<br>Community Renewal (HCR) also operate Section 8 programs in New York City.                                                                      | Create Account Login                                                                                                    |

2. Escriba una dirección de correo electrónico, una contraseña, un nombre y una pregunta de seguridad y la respuesta. Acepte los términos y condiciones, y haga clic en **Create Account** (Crear cuenta).

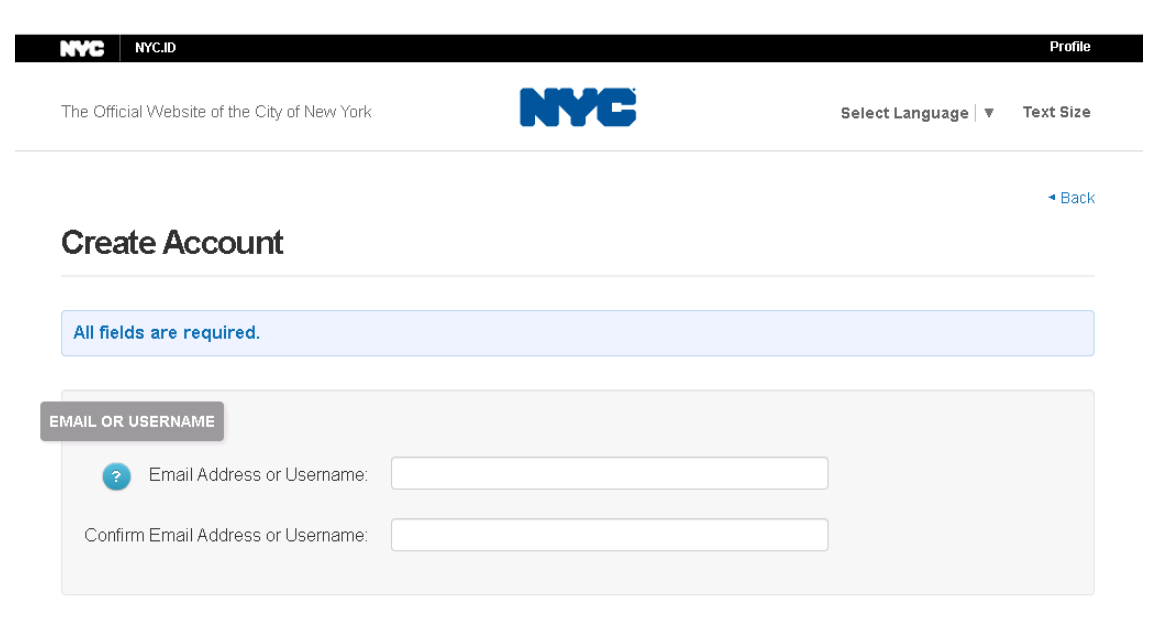

3. Controle si le llegó un mensaje de confirmación de NYC.ID a su correo electrónico. Siga las instrucciones para confirmar su dirección de correo electrónico. Se abrirá una página web con el mensaje **Email Address Confirmed** (Dirección de correo electrónico confirmada). Haga clic en **Continue** (Continuar).

## B. Cómo iniciar sesión

4. Haga clic en Login (Iniciar sesión).

| NVC DTR Portal                                                                                                    | Log In                                                                                                    |
|----------------------------------------------------------------------------------------------------|----------------------------------------------------------------------------------------------------|
| GO Section 8 E-Cerl                                                                                                    | Forms & Resources Terms & Conditions NYC.ID Guide Portal User Guide Contact Us                                                     |
|                                                                                                    |                                                                                                    |
| Welcome to                                                                                                    | DTR Portal                                                                                                    |
| HPD's Division of Tenant Resources administers multiple rental subsidy programs to enable el                                                                                      | igible low income New Yorkers to rent decent, safe and affordable housing. These programs                                          |
| include both the tenant-based Housing Choice Voucher (also known as Section 8) program, a<br>(also known as Shelter Plus Care or Mod SR                                           | is well as project-based programs including the Project Based Voucher, Continuum of Care<br>io), Mod Rehab and NYC 15/15 programs. |
|                                                                                                    |                                                                                                    |
| Program Overview                                                                                                    | Sign in using your NYC.ID account.                                                                                                 |
| HPD administers a number of rental subsidy programs. Taken together, HPD serves over<br>39,000 households in all five boroughs. Over 9,000 landlords currently participate in our | If you do not have an account, you must create an account in order to use this application.                                        |
| programs. The New York City Housing Authority (NYCHA) and New York State Homes and<br>Community Renewal (HCR) also operate Section 8 programs in New York City.                   | Create Account Login                                                                                                    |

5. Escriba su dirección de correo electrónico verificada mediante NYC.ID.

| NVC NYC.ID                                   |                                |                 |
|----------------------------------------------|--------------------------------|-----------------|
| The Official Website of the City of New York | NYC                            | Select Language |
| Logi                                         | n                              |                 |
| L                                            | Log in using your NYC account. |                 |
| E                                            | Email Address or Username: *   |                 |
|                                              | Bob@mailinator.com             |                 |
| F                                            | Password: *                    |                 |
|                                              |                                | ]               |
| I                                            | Log In                         |                 |
| Create Account<br>Forgot Password            |                                |                 |

Report an Issue

6. Lea y acepte, y haga clic en la casilla para indicar que reconoce los términos y condiciones del portal. Haga clic en **Continue** (Continuar).

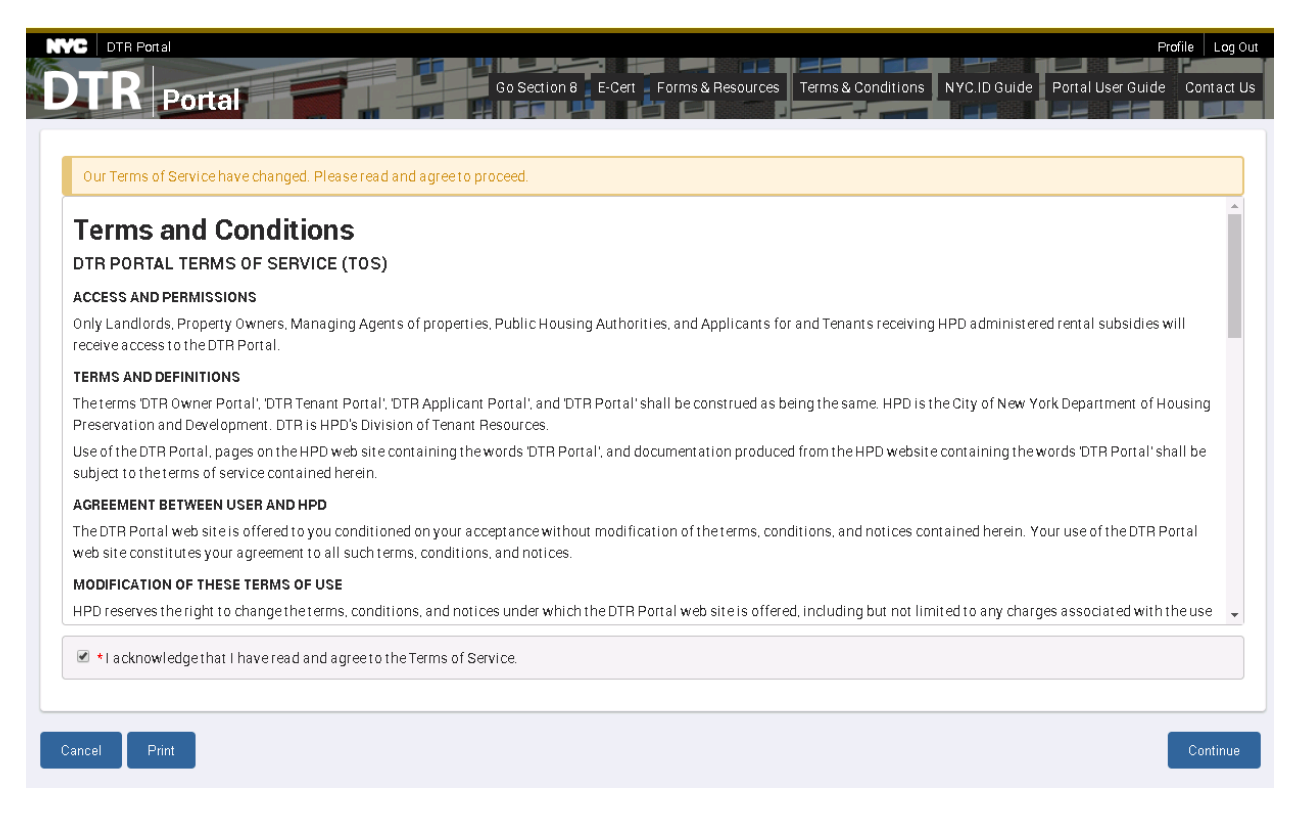

 Los usuarios nuevos tendrán que elegir un rol. Solo se permite un rol por cuenta de correo electrónico. Una vez que los usuarios eligen un rol, no pueden cambiarlo. Haga clic en Next (Siguiente).

| I N Portal                                                                                                    |                                                                                                    | Tion o E-Cert Points & Resources Ten                                                                                                    |                                                                                                    |
|----------------------------------------------------------------------------------------------------|----------------------------------------------------------------------------------------------------|----------------------------------------------------------------------------------------------------|----------------------------------------------------------------------------------------------------|
| select Your Role                                                                                                    |                                                                                                    |                                                                                                    |                                                                                                    |
| Selecting the correct role is important                                                                                                    | . Once selected, your role cannot b                                                                                                    | e modified. The DTR Portal will allow access                                                                                                    | to different features based on the role you select                                                                     |
| Role Description                                                                                                    |                                                                                                    |                                                                                                    |                                                                                                    |
| <ul> <li>An Owner is the principal of a busin</li> </ul>                                                                                                    | ness entity that legally owns one o                                                                                                    | r more properties.                                                                                                    |                                                                                                    |
| <ul> <li>A Managing Agent is an organizati</li> </ul>                                                                                                    | ion that manages one or more prop                                                                                                    | perties on behalf of the owners.                                                                                                    |                                                                                                    |
| <ul> <li>A Public Housing Authority (PHA)<br/>Section 8 program or those organi</li> </ul>                                                                                  | is an organization that has been d<br>izations that administer the progra                                                                    | esignated by the U.S. Department of Housing<br>am on a PHA's behalf.                                                                                                    | g and Urban Development as qualified to administer the                                                                 |
| o contrar o program, or those organ                                                                                                    |                                                                                                    |                                                                                                    |                                                                                                    |
| <ul> <li>A Tenant is a person or family renti</li> </ul>                                                                                                    | ing property in New York City and r                                                                                                    | eceiving rental assistance from HPD.                                                                                                    |                                                                                                    |
| <ul> <li>A Tenant is a person or family renti</li> <li>An Applicant is a person seeking re</li> </ul>                                                                       | ing property in New York City and r<br>ental assistance from HPD for prop                                                                    | eceiving rental assistance from HPD.<br>berties in New York City <u>but has not yet been</u>                                                                              | approved for such assistance.                                                                                          |
| <ul> <li>A Tenant is a person or family renti</li> <li>An Applicant is a person seeking re</li> <li>A 3rd Party Contact or Representation</li> </ul>                        | ing property in New York City and r<br>ental assistance from HPD for prop<br>tive is a person or organization tha                            | eceiving rental assistance from HPD.<br>verties in New York City <u>but has not yet been</u><br>it represents a landlord, tenant or applicant a                           | <u>approved</u> for such assistance.<br>ind is authorized to submit and act on their behalf.                           |
| A <b>Arenant</b> is a person or family rent     An <b>Applicant</b> is a person seeking re     A <b>3rd Party Contact or Representat</b>                                    | ing property in New York City and r<br>ental assistance from HPD for prop<br>tive is a person or organization tha                            | eceiving rental assistance from HPD.<br>verties in New York City <u>but has not yet been</u><br>it represents a landlord, tenant or applicant a                           | <u>approved</u> for such assistance.<br>and is authorized to submit and act on their behalf.                           |
| A Tenant is a person or family rent     An Applicant is a person seeking re     A 3rd Party Contact or Represental elect Your Role *  ENANT/PARTICIPANT *                   | ing property in New York City and r<br>ental assistance from HPD for prop<br>five is a person or organization tha                            | eceiving rental assistance from HPD.<br>verties in New York City <u>but has not yet been</u><br>it represents a landlord, tenant or applicant a                           | <u>approved</u> for such assistance.<br>Ind is authorized to submit and act on their behalf.                           |
| A Tenant is a person or family rent     An Applicant is a person or family rent     A 3rd Party Contact or Representat elect Your Role *     ENANT/PARTICIPANT *            | ing property in New York City and r<br>ental assistance from HPD for prop<br>five is a person or organization that<br>Middle Name/Initial *  | eceiving rental assistance from HPD.<br>verties in New York City <u>but has not yet been</u><br>It represents a landlord, tenant or applicant a<br>Last Name *            | approved for such assistance.<br>Ind is authorized to submit and act on their behalf.<br>Email <b>*</b>                |
| A Tenant is a person or family rent     An Applicant is a person or family rent     A 3rd Party Contact or Representat elect Your Role * ENANT/PARTICIPANT * rst Name * bob | Ing property in New York City and r<br>ental assistance from HPD for prop<br>itive is a person or organization that<br>Middle Name/Initial * | eceiving rental assistance from HPD.<br>verties in New York City <u>but has not yet been</u><br>it represents a landlord, tenant or applicant a<br>Last Name *<br>Roberts | approved for such assistance.<br>Ind is authorized to submit and act on their behalf.<br>Email •<br>bob@mailinator.com |

## C. <u>Cómo cargar documentos</u>

8. Para continuar, actualice **su número de teléfono** y escriba el **nombre del jefe del grupo familiar** del solicitante o inquilino. Si usted es el jefe del grupo familiar que figura en los registros del HPD, escriba su nombre completo. Si es un tercero o un propietario, escriba el nombre del jefe del grupo familiar que recibe la ayuda o que la solicita.

| <b>JIK</b> Porta                           |                                            |                                            |               |      |                                         |
|--------------------------------------------|--------------------------------------------|--------------------------------------------|---------------|------|-----------------------------------------|
| cument Upload                              |                                            |                                            |               |      |                                         |
|                                            |                                            |                                            |               |      |                                         |
| Contact Information                        | n                                          |                                            |               |      |                                         |
|                                            | ion must be supplied before you            | i can save and unload                      |               |      |                                         |
|                                            | formular be supplied before you            | a can save and aproad.                     |               |      |                                         |
| First Name                                 | MiddleName/Initial                         | Last Name                                  | Phone Number* | Ext. | Email                                   |
| Bob                                        |                                            | Roberts                                    |               |      | bob@mailinator.com                      |
| You can change this info in<br>NYC Profile | You can change this info in<br>NYC Profile | You can change this info in<br>NYC Profile |               |      | You can change this info in NYC Profile |
|                                            | it appears on Voucher/Applica              | tion*                                      |               |      |                                         |
| Head of Household name as                  |                                            |                                            |               |      |                                         |
| Head of Household name as                  |                                            |                                            |               |      |                                         |
| Head of Household name as                  |                                            |                                            |               |      | _                                       |

- 9. **Elija el tipo de documento** que quiere enviar. Su elección dependerá de muchos factores. Abajo hay algunos de los tipos de documentos más habituales:
  - **a.** Los inquilinos o terceros que envíen documentos de recertificación deben elegir **"Tenant Recertification Documents"** (Documentos de recertificación del inquilino).
  - **b.** Los inquilinos que informen de un cambio en los ingresos o en la composición del grupo familiar deben elegir **"Tenant Change of Income or Household Documents"** (Documentos del inquilino sobre cambios en los ingresos o en el grupo familiar).
  - **c.** Los solicitantes, participantes, propietarios o terceros que quieran enviar un paquete del propietario pueden elegir **"Landlord Package"** (Paquete del propietario).
  - d. Los solicitantes que pidan una extensión del vale o que envíen su vale firmado, información actualizada de sus ingresos o un Contrato de pagos de ayuda para la vivienda pueden elegir "Application/Leasing and Admission Documents" (Documentos de admisión y solicitud/alquiler).
  - e. Los solicitantes o participantes que pidan adaptaciones razonables por una discapacidad pueden elegir "Reasonable Accommodation Request" (Solicitud de adaptaciones razonables).
  - f. Los solicitantes o participantes que pidan adaptaciones como consecuencia de un acto de agresión sexual, violencia doméstica, acoso o violencia de pareja pueden elegir "VAWA Communication" (Comunicación relacionada con la Ley de Violencia contra la Mujer [Violence Against Women Act, VAWA]).
  - **g.** Los propietarios que quieran solicitar un aumento del alquiler deben elegir **"Rent Increase Request"** (Solicitud de aumento del alquiler).

| A You can upload up to 10 files ( | (up to 20 mb in total) for the sel | ected Document Type. Please note that we currently do not support .txt, .rt f | and .csv file formats. |
|-----------------------------------|------------------------------------|-------------------------------------------------------------------------------|------------------------|
| Document Type *                   | Browse                             | Notes/Comments for this upload                                                | Upload                 |

- 10. También puede enviarle documentos directamente a un miembro del personal seleccionado. A su vez, él puede enviarle el documento a un miembro específico del personal del HPD y agregar un comentario. El usuario debe hacer clic en **Upload** (Cargar) para enviar el documento. En la parte de abajo de la página hay un historial de los documentos enviados a la DTR.
- 11. Después, puede usar el botón de exploración para buscar un archivo de su dispositivo y elegir el documento que quiere cargar.
- 12. Puede elegir escribir una nota o un comentario para enviarlo con el documento que cargue.
- 13. Cuando esté listo el comentario, puede hacer clic en el botón "Upload" (Cargar) para enviar su documento.
- 14. Puede cargar hasta diez documentos. Se mostrará cada documento cargado después de que se haya cargado correctamente.

| - Documents Uploaded | •                  |                     |               |       |
|----------------------|--------------------|---------------------|---------------|-------|
| Document Type        | 🗘 HPD Staff Member | Submitted<br>Date + | Document Name | Notes |
| No Records Founds    |                    |                     |               |       |

Habrá muchas oportunidades para enviar archivos. Si tiene alguna pregunta, llame al XXXXX.